# **Cloud Connect**

# **Getting Started**

 Issue
 01

 Date
 2022-07-30

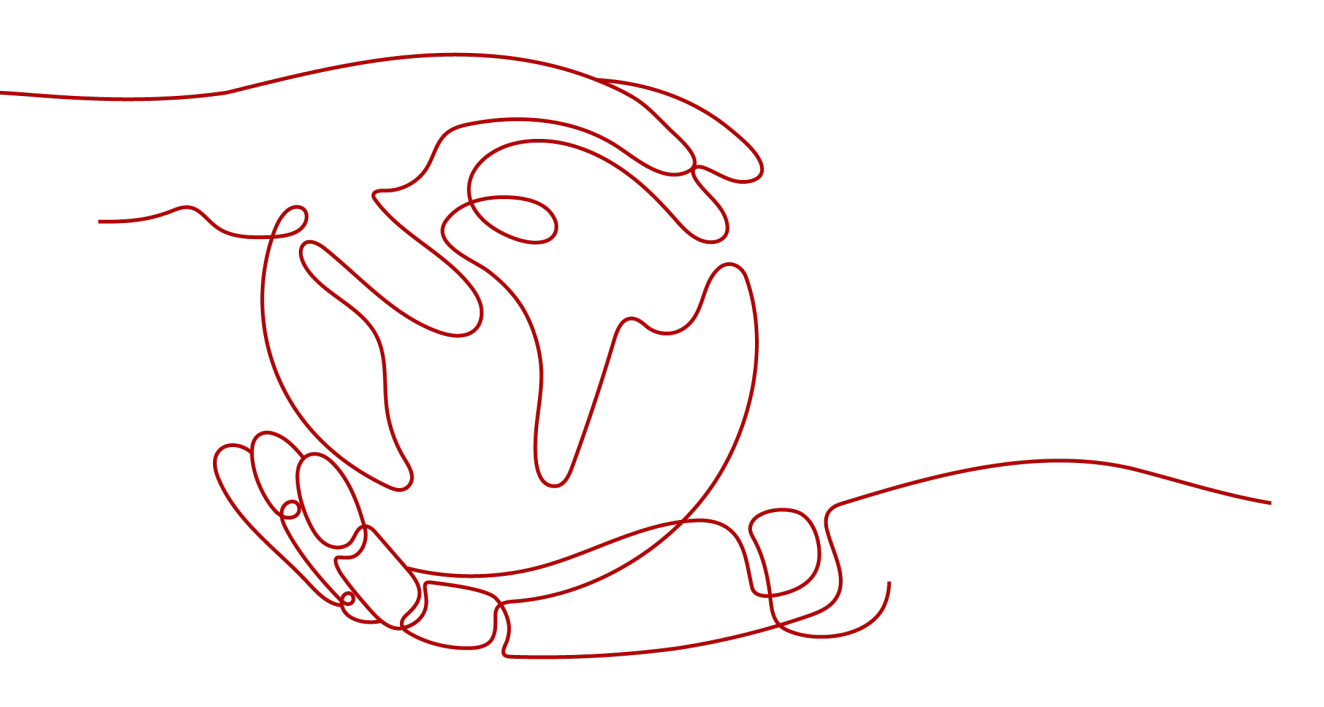

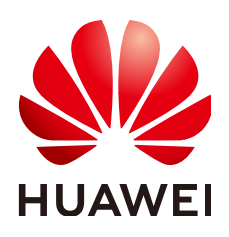

### Copyright © Huawei Cloud Computing Technologies Co., Ltd. 2024. All rights reserved.

No part of this document may be reproduced or transmitted in any form or by any means without prior written consent of Huawei Cloud Computing Technologies Co., Ltd.

## **Trademarks and Permissions**

NUAWEI and other Huawei trademarks are the property of Huawei Technologies Co., Ltd. All other trademarks and trade names mentioned in this document are the property of their respective holders.

### Notice

The purchased products, services and features are stipulated by the contract made between Huawei Cloud and the customer. All or part of the products, services and features described in this document may not be within the purchase scope or the usage scope. Unless otherwise specified in the contract, all statements, information, and recommendations in this document are provided "AS IS" without warranties, guarantees or representations of any kind, either express or implied.

The information in this document is subject to change without notice. Every effort has been made in the preparation of this document to ensure accuracy of the contents, but all statements, information, and recommendations in this document do not constitute a warranty of any kind, express or implied.

# **Contents**

| 1 Overview                                                                            | 1                                                   |
|---------------------------------------------------------------------------------------|-----------------------------------------------------|
| 2 Preparations                                                                        | 2                                                   |
| 3 Connecting VPCs in the Same Region                                                  | 3                                                   |
| 3.1 Connecting VPCs in the Same Account                                               | 3                                                   |
| 3.2 Connecting VPCs in Different Accounts                                             | 8                                                   |
| 4 Connecting VPCs in Different Regions                                                | 14                                                  |
| 4.1 Connecting VPCs in the Same Account                                               | 14                                                  |
| 4.2 Connecting VPCs in Different Accounts                                             | 23                                                  |
|                                                                                       |                                                     |
| 5 Connecting On-Premises Data Centers to VPCs in Different Regions                    | 35                                                  |
| 5 Connecting On-Premises Data Centers to VPCs in Different Regions                    | <b>35</b><br>35                                     |
| <ul> <li>5 Connecting On-Premises Data Centers to VPCs in Different Regions</li></ul> | <b>35</b><br>                                       |
| <ul> <li>5 Connecting On-Premises Data Centers to VPCs in Different Regions</li></ul> |                                                     |
| <ul> <li>5 Connecting On-Premises Data Centers to VPCs in Different Regions</li></ul> |                                                     |
| <ul> <li>5 Connecting On-Premises Data Centers to VPCs in Different Regions</li></ul> | <b>35</b><br>35<br>37<br>38<br>40<br>42             |
| <ul> <li>5 Connecting On-Premises Data Centers to VPCs in Different Regions</li></ul> | <b>35</b><br>35<br>37<br>38<br>40<br>42<br>44       |
| <ul> <li>5 Connecting On-Premises Data Centers to VPCs in Different Regions</li></ul> | <b>35</b><br>35<br>37<br>38<br>40<br>42<br>44<br>44 |

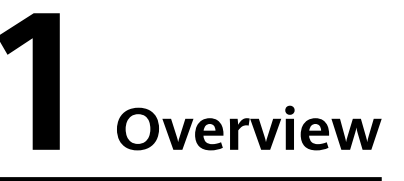

With Cloud Connect, you can connect VPCs in different regions for private communications.

Figure 1-1 shows the process.

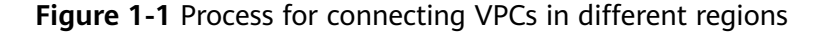

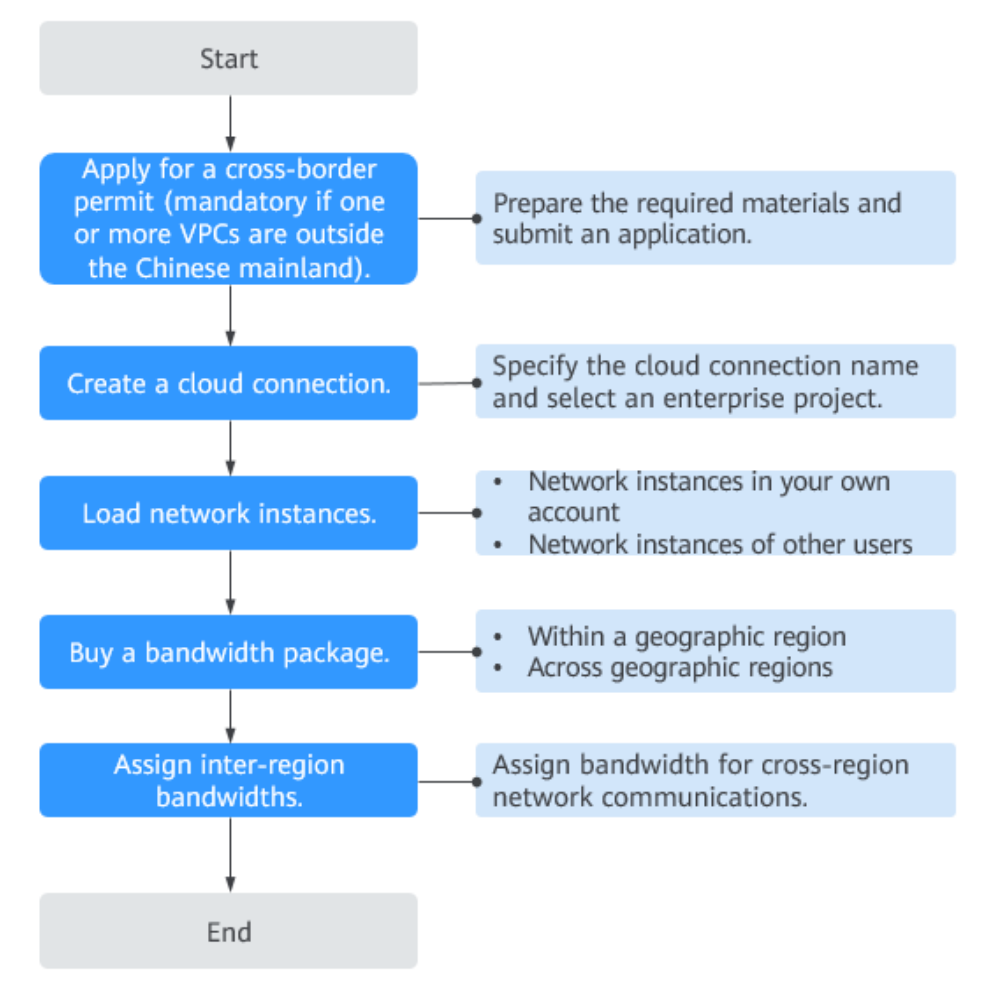

# **2** Preparations

Before you use Cloud Connect, you need to make some preparations:

- Register with Huawei Cloud
- Topping Up Your Account

## **Registering with Huawei Cloud**

Skip this part if you already have a Huawei Cloud account. If you do not have a Huawei Cloud account:

- 1. Visit the Huawei Cloud official website and click Register.
- 2. On the displayed **Huawei Cloud Account Registration** page, register an account as prompted.

After the registration is successful, the system automatically redirects you to your personal information page.

## **Topping Up Your Account**

Top up your account to ensure that your account has sufficient balance.

- For details about Cloud Connect pricing, see **Product Pricing Details**.
- For details about how to top up an account, see **Topping Up an Account** (Prepaid Direct Customers).

# **3** Connecting VPCs in the Same Region

# 3.1 Connecting VPCs in the Same Account

# **Process Description**

You can create a cloud connection and load the VPCs in the same region and the same account to enable cross-VPC communications.

Connecting VPCs in the Same Account shows an example.

**Figure 3-1** Network communications among VPCs in the same region and the same account

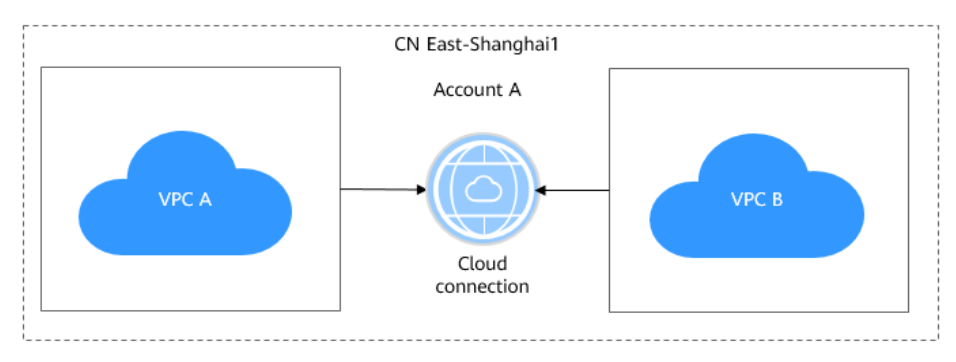

**Figure 3-2** illustrates how you can enable network communications among VPCs in the same region and the same account.

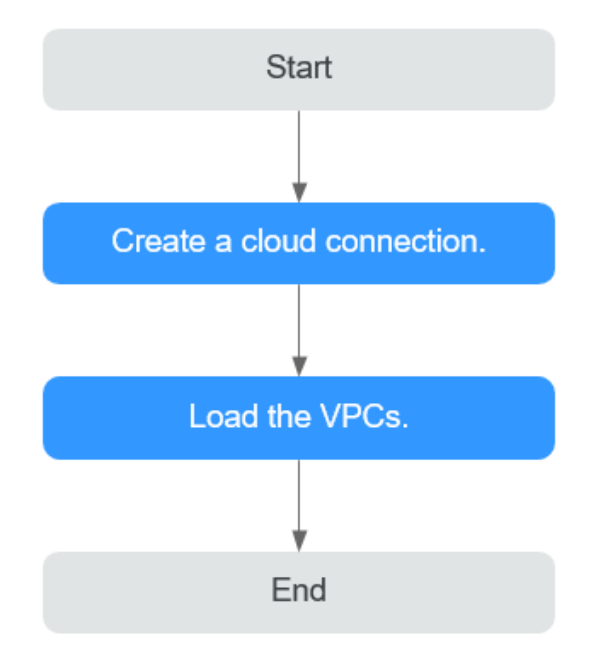

Figure 3-2 Process for enabling network communications among VPCs

### **NOTE**

You can use either Cloud Connect or VPC Peering to enable communications among VPCs.

- If there are two VPCs in the same region, choose VPC Peering and create a VPC peering connection between the VPCs.
- If there are multiple VPCs, use Cloud Connect, regardless of if they are in the same region or different regions.

# Procedure

**Step 1** Create a cloud connection.

- 1. Log in to the management console.
- Hover on the upper left corner to display Service List and choose Networking > Cloud Connect.
- 3. On the **Cloud Connections** page, click **Create Cloud Connection**.

# Figure 3-3 Create Cloud Connection

| Create Cloud (       | Connection                                                                                                    |
|----------------------|----------------------------------------------------------------------------------------------------|
| ★ Name               | cloudconnect                                                                                                    |
| ★ Enterprise Project | -Select- V Q (2) Create Enterprise Project                                                                                                    |
| * Scenario           | VPC                                                                                                    |
| Tag                  | If you select VPC here, only VPCs or virtual gateways can use this cloud connection. It is recommended that you use TMS's predefined tag function to add the same tag to different cloud resources. View predefined tags Q Tag key Tag value You can add 20 more tags. |
| Description          | 0/255 //                                                                                                    |
|                      | Cancel OK                                                                                                    |

4. Configure the parameters based on Table 3-1.

|  | Table 3-1 | Parameters | required f | or creating | a cloud | connection |
|--|-----------|------------|------------|-------------|---------|------------|
|--|-----------|------------|------------|-------------|---------|------------|

| Parameter          | Description                                                                                                    |
|--------------------|----------------------------------------------------------------------------------------------------|
| Name               | Specifies the cloud connection name.                                                                                     |
|                    | The name can contain 1 to 64 characters,<br>including letters, digits, underscores (_), hyphens<br>(-), and periods (.). |
| Enterprise Project | Provides a cloud resource management mode, in which cloud resources and members are centrally managed by project.        |
| Scenario           | <b>VPC</b> : VPCs or virtual gateways can use this cloud connection.                                                     |

| Parameter   | Description                                                                                                    |
|-------------|----------------------------------------------------------------------------------------------------|
| Tag         | Identifies the cloud connection. A tag consists of a key and a value. You can add 20 tags to a cloud connection.                                 |
|             | Tag keys and values must meet the requirements listed in <b>Table 3-2</b> .                                                                      |
|             | NOTE<br>If a predefined tag has been created on Tag<br>Management Service (TMS), you can directly select the<br>corresponding tag key and value. |
|             | For details about predefined tags, see <b>Predefined Tags</b> .                                                                                  |
| Description | Provides supplementary information about the cloud connection.                                                                                   |
|             | The description can contain a maximum of 255 characters.                                                                                         |

Table 3-2 Tag key and value requirements

| Parameter | Requirements                                                                                                    |
|-----------|----------------------------------------------------------------------------------------------------|
| Key       | <ul> <li>Cannot be left blank.</li> <li>Must be unique for each resource.</li> <li>Can contain a maximum of 36 characters.</li> <li>Can contain only letters, digits, hyphens, and underscores.</li> </ul> |
| Value     | <ul> <li>Can be left blank.</li> <li>Can contain a maximum of 43 characters.</li> <li>Can contain only letters, digits, period, hyphens, and underscores.</li> </ul>                                       |

5. Click OK.

**Step 2** Load network instances.

Load the VPCs that need to communicate with each other to the cloud connection.

- 1. In the cloud connection list, locate the cloud connection and click its name.
- 2. Click Network Instances.
- 3. Click Load Network Instance.
- Select the VPC you want to load.
   Configure other parameters based on Table 3-3 and then click OK.

# Figure 3-4 Loading a VPC

| Load Network Ins                                                                  | stance                                                                                                    | × |
|-----------------------------------------------------------------------------------|----------------------------------------------------------------------------------------------------|---|
| <ul> <li>Each network instar<br/>can be loaded onto<br/>authorization.</li> </ul> | nce can be loaded onto only one cloud connection. If a VPC has a virtual gateway associated, either the VPC or the gateway<br>the cloud connection. Network instances of other users can be loaded onto cloud connections only after the users provide |   |
| Account                                                                           | Current account Peer account                                                                                                    |   |
| * Region                                                                          | v)                                                                                                    |   |
| ★ Instance Type                                                                   | VPC Virtual gateway After a VPC is loaded onto a cloud connection, this VPC can communicate with other network instances in the same region or different regions that have already been loaded onto the same cloud connection.                         |   |
| * VPC                                                                             | C-Select- VPC                                                                                                    |   |
| * VPC CIDR Block ③                                                                | Subnet                                                                                                    |   |
|                                                                                   | Select V Other CIDR Block V                                                                                                    |   |
| Remarks                                                                           |                                                                                                    |   |
|                                                                                   | 0/64 2                                                                                                    |   |
|                                                                                   | Cancel OK                                                                                                    |   |

**Table 3-3** Parameters required for loading network instances to a cloud connection

| Parameter         | Description                                                                                                    |
|-------------------|----------------------------------------------------------------------------------------------------|
| Account           | Specifies whether the network instances are in the current account or in another account.                                                                 |
| Region            | Specifies the region where the VPC you want to connect is located.                                                                                        |
| Instance Type     | Specifies the type of the network instance. Two options are available, <b>VPC</b> and <b>Virtual gateway</b> .                                            |
| VPC               | Specifies the VPC you want to load to the cloud connection.<br>This parameter is mandatory if you have set <b>Instance</b><br><b>Type</b> to <b>VPC</b> . |
| VPC CIDR<br>Block | Specifies the subnets of the VPC you want to load and the custom CIDR blocks.                                                                             |
|                   | If you have set <b>Instance Type</b> to <b>VPC</b> , configure the following two parameters:                                                              |
|                   | - <b>Subnet</b> : Select one or all subnets of the VPC.                                                                                                   |
|                   | <ul> <li>Other CIDR Block: Add one or more custom CIDR<br/>blocks as needed.</li> </ul>                                                                   |
| Remarks           | Provides supplementary information about the network instance.                                                                                            |

5. Click **Load Another Instance** to add all the VPCs that need to communicate with each other. Then click the **Network Instances** tab to view the VPCs you loaded.

----End

# **3.2 Connecting VPCs in Different Accounts**

## **Process Description**

If you want to connect the VPCs in your account to VPCs in another user's account, you can create a cloud connection, request this other user to allow you to load their VPCs to the cloud connection, and load all the VPCs to the cloud connection.

**Figure 3-5** Network communications among VPCs in the same region but in different accounts

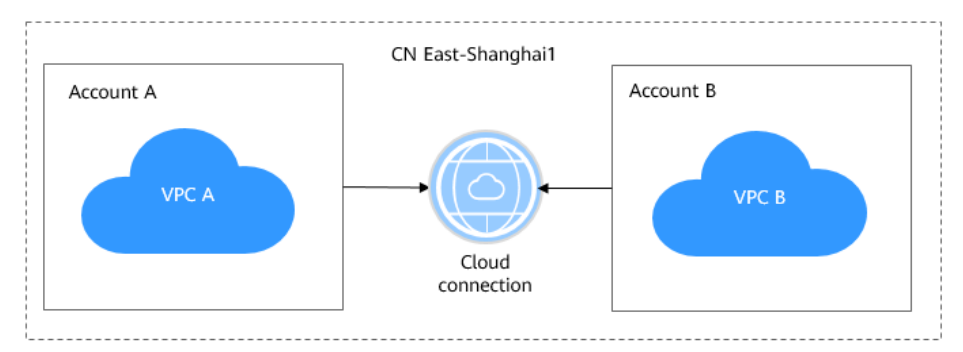

**Figure 3-6** illustrates how you can enable network communications among VPCs in the same region but in different accounts.

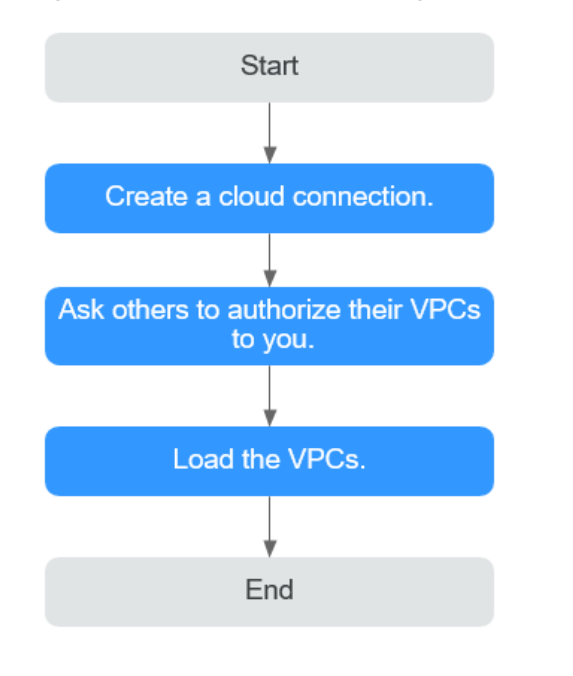

Figure 3-6 Process for enabling network communications among VPCs

# Procedure

**Step 1** Create a cloud connection.

- 1. Log in to the management console.
- 2. Hover on the upper left corner to display **Service List** and choose **Networking > Cloud Connect**.
- 3. On the **Cloud Connections** page, click **Create Cloud Connection**.

| Figure 3-7 Creat | e Cloud Connection |
|------------------|--------------------|
|------------------|--------------------|

| Create Cloud (       | Connection                                                                                                    |  |
|----------------------|----------------------------------------------------------------------------------------------------|--|
| * Name               | cloudconnect                                                                                                    |  |
| ★ Enterprise Project | -Select V Q (?) Create Enterprise Project                                                                                                    |  |
| * Scenario           | VPC<br>If you select VPC here, only VPCs or virtual gateways can use this cloud connection.                                                                                          |  |
| Tag                  | It is recommended that you use TMS's predefined tag function to add the same tag to different cloud resources. View predefined tags Q<br>Tag key Tag value You can add 20 more tags. |  |
| Description          | 0/255 2                                                                                                    |  |
|                      | (Cancel) OK                                                                                                    |  |

4. Configure the parameters based on **Table 3-4**.

| <b>Table 3-4</b> Parameters required for creating a cloud connection | cloud connection | a cloud | creating a | ed for | required | Parameters | 3-4 | Table |
|----------------------------------------------------------------------|------------------|---------|------------|--------|----------|------------|-----|-------|
|----------------------------------------------------------------------|------------------|---------|------------|--------|----------|------------|-----|-------|

| Parameter          | Description                                                                                                    |
|--------------------|----------------------------------------------------------------------------------------------------|
| Name               | Specifies the cloud connection name.                                                                                     |
|                    | The name can contain 1 to 64 characters,<br>including letters, digits, underscores (_), hyphens<br>(-), and periods (.). |
| Enterprise Project | Provides a cloud resource management mode, in which cloud resources and members are centrally managed by project.        |
| Scenario           | <b>VPC</b> : VPCs or virtual gateways can use this cloud connection.                                                     |

| Parameter   | Description                                                                                                    |
|-------------|----------------------------------------------------------------------------------------------------|
| Tag         | Identifies the cloud connection. A tag consists of a key and a value. You can add 20 tags to a cloud connection.            |
|             | Tag keys and values must meet the requirements listed in <b>Table 3-5</b> .                                                 |
|             | <b>NOTE</b><br>If a predefined tag has been created on TMS, you can<br>directly select the corresponding tag key and value. |
|             | For details about predefined tags, see Fredefined tags.                                                                     |
| Description | Provides supplementary information about the cloud connection.                                                              |
|             | The description can contain a maximum of 255 characters.                                                                    |

Table 3-5 Tag key and value requirements

| Parameter | Requirements                                                                                                    |
|-----------|----------------------------------------------------------------------------------------------------|
| Кеу       | <ul> <li>Cannot be left blank.</li> <li>Must be unique for each resource.</li> <li>Can contain a maximum of 36 characters.</li> <li>Can contain only letters, digits, hyphens, and underscores.</li> </ul> |
| Value     | <ul> <li>Can be left blank.</li> <li>Can contain a maximum of 43 characters.</li> <li>Can contain only letters, digits, period, hyphens, and underscores.</li> </ul>                                       |

**Step 2** Request the other user to allow you to load their VPCs to your cloud connection.

If your VPCs need to communicate with the VPCs of another user, ask this other user to grant you the permissions to load their VPCs to your cloud connection. This other user can take the following steps to grant you the permissions to load their VPCs:

- 1. In the navigation pane, choose **Cloud Connect** > **Cross-Account Authorization**.
- 2. Click Network Instances Authorized by Me.
- 3. Click Authorize Network Instance.

Configure the parameters based on Table 3-6.

**Table 3-6** Parameters required for asking the other user to grant the permissions on access to their VPCs

| Parameter                   | Description                                                                       |
|-----------------------------|-----------------------------------------------------------------------------------|
| Region                      | Specifies the region where the VPC is located.                                    |
| VPC                         | Specifies the VPC to be loaded to your cloud connection.                          |
| Peer Account ID             | Specifies the ID of your account.                                                 |
| Peer Cloud<br>Connection ID | Specifies the ID of your cloud connection to which the VPCs are to be loaded.     |
| Remarks                     | Provides supplementary information about cross-<br>account authorization, if any. |

#### 4. Click OK.

#### Figure 3-8 Cross-account authorization

| Authorize Network I                                                                                 | nstance                                                                                                    |                  |
|----------------------------------------------------------------------------------------------------|----------------------------------------------------------------------------------------------------|------------------|
| <ul> <li>Each VPC can be author<br/>load the authorized VPC<br/>and the peer account's r</li> </ul> | rized only to one peer account and peer cloud connection. The peer account<br>onto the specified cloud connection, allowing communication between your<br>setwork. | t can<br>network |
| ★ Region                                                                                            |                                                                                                    |                  |
| *VPC ⑦                                                                                              | -Select V                                                                                                    | Q                |
| ★ Peer Account ID ⑦                                                                                 |                                                                                                    |                  |
| ★ Peer Cloud Connection ID                                                                          |                                                                                                    |                  |
| Remarks                                                                                             |                                                                                                    |                  |
|                                                                                                    | 0/64 /                                                                                                    |                  |
|                                                                                                    | Cancel                                                                                                    | ок               |

**Step 3** Load network instances.

Load the VPCs that need to communicate with each other to the cloud connection. To load a VPC in this other user's account, perform the following steps:

- 1. Log in to the management console.
- 2. In the cloud connection list, locate the cloud connection and click its name.
- 3. Click Network Instances.
- 4. Click Load Network Instance.
- 5. Select **Peer account** for **Account**, select this other user's account ID, project ID, and the VPC, and specify the CIDR blocks.

For details about the parameters, see **Table 3-7**.

| Parameter       | Description                                                                          |
|-----------------|--------------------------------------------------------------------------------------|
| Account         | Specifies whether the network instance is in the current account or another account. |
| Peer Account ID | Specifies the ID of this other user's account.                                       |
| Region          | Specifies the region where the VPC is located.                                       |
| Peer Project ID | Specifies the project ID of the VPC in the other user's account.                     |
| Instance Type   | Specifies the type of the network instance to be loaded.                             |
|                 | Currently, you can load only VPCs across accounts.                                   |
| Peer VPC        | Specifies the ID of the VPC you want to load.                                        |
| VPC CIDR Block  | Specifies the subnets of the VPC you want to load and the custom CIDR blocks.        |
| Remarks         | Provides supplementary information about the network instance.                       |

 Table 3-7 Parameters for loading network instances across accounts

## Figure 3-9 Loading the instance in another account

| Load Network Inst                                                                     | ance                                                                                                    | ,                                                                                                    |
|---------------------------------------------------------------------------------------|----------------------------------------------------------------------------------------------------|----------------------------------------------------------------------------------------------------|
| <ul> <li>Each network instanc<br/>can be loaded onto th<br/>authorization.</li> </ul> | e can be loaded onto only one cloud connection. If a VPC has a vir<br>e cloud connection. Network instances of other users can be loade | rtual gateway associated, either the VPC or the gateway<br>ed onto cloud connections only after the users provide |
| Account                                                                               | Current account Peer account                                                                                                    |                                                                                                    |
| * Peer Account ID                                                                     | Select                                                                                                    | ~                                                                                                    |
| * Region                                                                              | Select                                                                                                    | ~                                                                                                    |
| * Peer Project ID                                                                     | Select                                                                                                    | ~                                                                                                    |
| * Instance Type                                                                       | VPC                                                                                                    |                                                                                                    |
|                                                                                       | After a VPC is loaded onto a cloud connection, this VPC can comm<br>different regions that have already been loaded onto the same clou  | municate with other network instances in the same region or<br>oud connection.                                    |
| * Peer VPC                                                                            | Select                                                                                                    | ×                                                                                                    |
| * VPC CIDR Block ⑦                                                                    | Enter IP CIDR blocks, with each on a separate line. Example:<br>192.168.0.0/16<br>170.16.0.0/12                                         |                                                                                                    |
|                                                                                       | 112.10.0.0/12                                                                                                    | 0                                                                                                    |
|                                                                                       | Adding 100.64.0.0/10 may cause cloud services such as OBS, DN:                                                                          | VS, and API Gateway to become unavailable.                                                                        |
| Remarks                                                                               |                                                                                                    |                                                                                                    |
|                                                                                       |                                                                                                    | 012.4                                                                                                    |
|                                                                                       |                                                                                                    | 0/04 2                                                                                                    |
|                                                                                       |                                                                                                    | Cancel OK                                                                                                    |

7. Click **Load Another Instance** to add all the VPCs that need to communicate with each other. Then click the **Network Instances** tab to view the VPCs you loaded.

### 

- You can load a network instance to only one cloud connection.
- A VPC and the associated virtual gateway cannot be both loaded.
- If the VPCs are in another user's account, you need to request for the permissions to load the network instances before you can load them to your cloud connection.

#### ----End

# **4** Connecting VPCs in Different Regions

# 4.1 Connecting VPCs in the Same Account

## **Process Description**

You can create a cloud connection and load the VPCs in the same account to enable cross-VPC communications. Because the VPCs are in different regions, you need to buy bandwidth packages and assign inter-region bandwidths. If a VPC is outside the Chinese mainland and other VPCs are inside the Chinese mainland, you need to apply for a cross-border permit before you purchase bandwidth packages.

Figure 4-1 shows an example.

**Figure 4-1** Network communications among VPCs in the same account but different regions

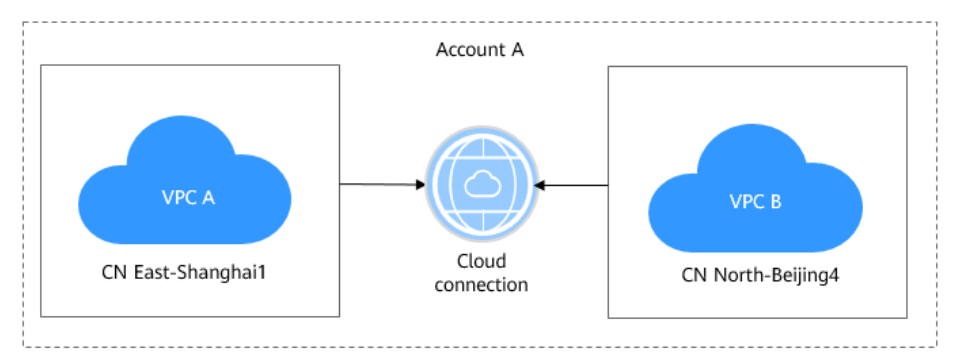

**Figure 4-2** illustrates how you can enable network communications among VPCs that are in the same account but different regions.

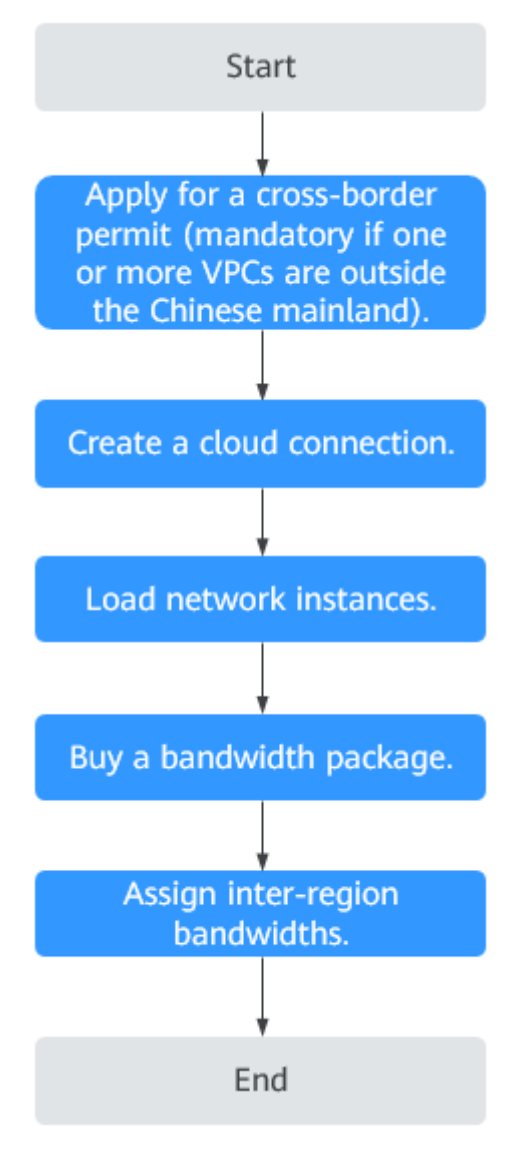

**Figure 4-2** Process for enabling network communications among VPCs

# Procedure

**Step 1** Apply for a cross-border permit.

Skip this step if you do not require cross-border communications.

Apply for a cross-border permit only when a VPC to be connected is outside the Chinese mainland and other VPCs are inside the Chinese mainland.

- 1. Log in to the management console.
- 2. Hover on to display **Service List** and choose **Networking** > **Cloud Connect**.
- 3. In the navigation pane on the left, choose **Cloud Connect** > **Bandwidth Packages**.
- 4. On the displayed page, click apply now.The Cross-Border Service Application System page is displayed.

5. On the application page, configure the parameters and upload the required materials.

| Parameter                  | Description                                                                                                    |  |  |
|----------------------------|----------------------------------------------------------------------------------------------------|--|--|
| Applicant Name             | The applicant name, which must be the same as the company name in the <i>Letter of Commitment to Information Security</i> . |  |  |
| Huawei Cloud UID           | The account ID to log in to the management console. You can take the following steps to obtain your account ID.             |  |  |
|                            | 1. Log in to the management console.                                                                                        |  |  |
|                            | <ol><li>Click the username in the upper right corner and<br/>select My Credentials from the drop-down list.</li></ol>       |  |  |
|                            | 3. On the <b>API Credentials</b> page, view the <b>Account ID</b> .                                                         |  |  |
| Type of Product            | Select Cloud Connect.                                                                                                    |  |  |
| Bandwidth (M)              | The bandwidth must be the same as the bandwidth in the <i>Letter of Commitment to Information Security</i> .                |  |  |
|                            | The information is for reference only and does not affect the actual service bandwidth.                                     |  |  |
| Start Date                 | For reference only                                                                                                    |  |  |
| Termination Date           | For reference only                                                                                                    |  |  |
| Customer Type              | Select a type based on the actual situation.                                                                                |  |  |
| Country of the<br>Customer | Country where the applicant is located.                                                                                     |  |  |
| Contact Name               | -                                                                                                    |  |  |
| Contact Number             | -                                                                                                    |  |  |
| Type of ID                 | -                                                                                                    |  |  |
| ID Number                  | -                                                                                                    |  |  |
| Scope of Business          | Briefly describe the main business.                                                                                         |  |  |
| Number of<br>Employees     | For reference only                                                                                                    |  |  |
| Per Capita<br>Bandwidth    | For reference only                                                                                                    |  |  |
| Branch Location<br>Country | Country where the applicant branch is located. Set this parameter based on the actual situation.                            |  |  |

 Table 4-1
 Online cross-border permit application

| Material                                                                                                    | Signature | Seal     | Description                                                                                                    |
|----------------------------------------------------------------------------------------------------|-----------|----------|----------------------------------------------------------------------------------------------------|
| A scanned copy of<br>your company's<br>business license                                                                                                    | N/A       | Required | For the position of<br>the seal, see the<br>template provided by<br>Huawei Cloud.                                                                                                    |
| A scanned copy of<br>the <i>Huawei Cloud</i><br><i>Cross-Border Circuit</i><br><i>Service Agreement</i>                                                                         | Required  | Required | <ul> <li>Sign the material<br/>on the signature<br/>block.</li> <li>Stamp the seal<br/>over the<br/>signature.</li> </ul>                                                                                     |
| A scanned copy of<br>the <i>China Unicom</i><br><i>Letter of</i><br><i>Commitment to</i><br><i>Information Security</i><br><i>of the Cross-Border</i><br><i>Circuit Service</i> | Required  | Required | <ul> <li>Sign the material<br/>on the signature<br/>block.</li> <li>Stamp the seal<br/>over the<br/>signature.</li> <li>Specify the<br/>bandwidth you<br/>estimated and<br/>your company<br/>name.</li> </ul> |

#### Table 4-2 Required materials

#### 6. Click **Submit**.

**Step 2** Create a cloud connection.

- 1. Log in to the management console.
- 2. Hover on the upper left corner to display **Service List** and choose **Networking > Cloud Connect**.
- 3. On the **Cloud Connections** page, click **Create Cloud Connection**.

# Figure 4-3 Create Cloud Connection

| Create Cloud         | Connection                                                                                                    |
|----------------------|----------------------------------------------------------------------------------------------------|
| ★ Name               | cloudconnect                                                                                                    |
| ★ Enterprise Project | -Select- V Q (2) Create Enterprise Project                                                                                                    |
| * Scenario           | VPC                                                                                                    |
| Tag                  | If you select VPC here, only VPCs or virtual gateways can use this cloud connection. It is recommended that you use TMS's predefined tag function to add the same tag to different cloud resources. View predefined tags $Q$ |
|                      | Tag key     Tag value       You can add 20 more tags.                                                                                                    |
| Description          | 0755 -                                                                                                    |
|                      | Cancel OK                                                                                                    |

4. Configure the parameters based on Table 4-3.

| Table 4 | -3 | Parameters | required | for | creating | а | cloud | connection |
|---------|----|------------|----------|-----|----------|---|-------|------------|
| TUDIC T |    | rarameters | required | 101 | cicating | ч | ciouu | connection |

| Parameter             | Description                                                                                                    |
|-----------------------|----------------------------------------------------------------------------------------------------|
| Name                  | Specifies the cloud connection name.<br>The name can contain 1 to 64 characters, including<br>letters, digits, underscores (_), hyphens (-), and periods<br>(.).                        |
| Enterprise<br>Project | Provides a cloud resource management mode, in which cloud resources and members are centrally managed by project.                                                                       |
| Scenario              | <b>VPC</b> : VPCs or virtual gateways can use this cloud connection.                                                                                                    |
| Тад                   | Identifies the cloud connection. A tag consists of a key and a value. You can add 20 tags to a cloud connection.                                                                        |
|                       | Tag keys and values must meet the requirements listed in <b>Table 4-4</b> .                                                                                                    |
|                       | NOTE<br>If a predefined tag has been created on TMS, you can directly<br>select the corresponding tag key and value.<br>For details about predefined tags, see <b>Predefined Tags</b> . |

| Parameter   | Description                                                                                                    |
|-------------|----------------------------------------------------------------------------------------------------|
| Description | Provides supplementary information about the cloud<br>connection.<br>The description can contain a maximum of 255<br>characters. |

### Table 4-4 Tag key and value requirements

| Parameter | Requirements                                                                                                    |
|-----------|----------------------------------------------------------------------------------------------------|
| Key       | <ul> <li>Cannot be left blank.</li> <li>Must be unique for each resource.</li> <li>Can contain a maximum of 36 characters.</li> <li>Can contain only letters, digits, hyphens, and underscores.</li> </ul> |
| Value     | <ul> <li>Can be left blank.</li> <li>Can contain a maximum of 43 characters.</li> <li>Can contain only letters, digits, period, hyphens, and underscores.</li> </ul>                                       |

5. Click **OK**.

**Step 3** Load network instances.

Load the VPCs that need to communicate with each other to the cloud connection.

- 1. In the cloud connection list, locate the cloud connection and click its name.
- 2. Click Network Instances.
- 3. Click Load Network Instance.
- 4. Select the VPC you want to load.

Configure other parameters based on Table 4-5 and then click **OK**.

#### Figure 4-4 Loading a VPC

| Load Network Ins                                                                  | stance                                                                                                    |                                              |                                                                                                | × |
|-----------------------------------------------------------------------------------|----------------------------------------------------------------------------------------------------|----------------------------------------------|------------------------------------------------------------------------------------------------|---|
| <ul> <li>Each network instar<br/>can be loaded onto<br/>authorization.</li> </ul> | ice can be loaded onto only one cloud connection. If a VP the cloud connection. Network instances of other users ca                        | C has a virtual gate<br>In be loaded onto cl | way associated, either the VPC or the gateway<br>loud connections only after the users provide |   |
| Account                                                                           | Current account Peer account                                                                                                    |                                              |                                                                                                |   |
| * Region                                                                          |                                                                                                    | ~                                            |                                                                                                |   |
| ★ Instance Type                                                                   | VPC Virtual gateway<br>After a VPC is loaded onto a cloud connection, this VPC<br>different regions that have already been loaded onto the | can communicate<br>same cloud conne          | with other network instances in the same region or<br>ction.                                   |   |
| * VPC                                                                             | -Select-                                                                                                    | ~                                            | Q Create VPC                                                                                   |   |
| * VPC CIDR Block ⑦                                                                | Subnet                                                                                                    |                                              |                                                                                                |   |
|                                                                                   | -Select<br>Other CIDR Block Y                                                                                                    | ~                                            |                                                                                                |   |
| Remarks                                                                           |                                                                                                    |                                              |                                                                                                |   |
|                                                                                   |                                                                                                    | 0/64 /                                       |                                                                                                |   |
|                                                                                   |                                                                                                    |                                              | Cancel OK                                                                                      |   |

**Table 4-5** Parameters required for loading network instances to a cloud connection

| Parameter      | Description                                                                                                    |
|----------------|----------------------------------------------------------------------------------------------------|
| Account        | Specifies whether the network instance is in the current account or another account.                           |
| Region         | Specifies the region where the VPC you want to connect is located.                                             |
| Instance Type  | Specifies the type of the network instance. Two options are available, <b>VPC</b> and <b>Virtual gateway</b> . |
| VPC            | Specifies the VPC you want to load to the cloud connection.                                                    |
|                | This parameter is mandatory if you have set <b>Instance</b><br><b>Type</b> to <b>VPC</b> .                     |
| VPC CIDR Block | Specifies the subnets of the VPC you want to load and the custom CIDR blocks.                                  |
|                | If you have set <b>Instance Type</b> to <b>VPC</b> , configure the following two parameters:                   |
|                | - <b>Subnet</b> : Select one or all subnets of the VPC.                                                        |
|                | <ul> <li>Other CIDR Block: Add one or more custom CIDR blocks as needed.</li> </ul>                            |
| Remarks        | Provides supplementary information about the network instance.                                                 |

5. Click **Load Another Instance** to add all the VPCs that need to communicate with each other. Then click the **Network Instances** tab to view the VPCs you loaded.

#### **Step 4** Buy a bandwidth package and bind it to the cloud connection.

By default, the system allocates 10 kbit/s of bandwidth for testing network connectivity across regions. To enable network communications across regions regardless of if they are in the same geographic region or in different geographic regions, you need to purchase a bandwidth package, bind it to the cloud connection, and assign bandwidths for inter-region communications.

#### **NOTE**

One cloud connection can only have one bandwidth package regardless of if the cloud connection is used for communications within a geographic region or between geographic regions. For example, if network instances are in the Chinese mainland and Asia Pacific, your cloud connection can only have one bandwidth package.

#### Buy a bandwidth package.

- 1. In the navigation pane on the left, choose **Cloud Connect** > **Bandwidth Packages**.
- 2. Click Buy Bandwidth Package.
- 3. Configure the parameters based on **Table 4-6** and click **Buy Now**.

**Table 4-6** Parameters required for buying a bandwidth package

| Parameter            | Description                                                                                                    |
|----------------------|----------------------------------------------------------------------------------------------------|
| Billing Mode         | Specifies how you want the bandwidth package to be billed. Currently, only <b>Yearly/Monthly</b> is available.                                                                   |
| Name                 | Specifies the bandwidth package name.<br>The name can contain 1 to 64 characters, including<br>letters, digits, underscores (_), hyphens (-), and periods<br>(.).                |
| Billed By            | Specifies by what you want the bandwidth package to be billed.                                                                                                    |
| Applicability        | Specifies whether you want to use the bandwidth<br>package for network communications within a<br>geographic region or between geographic regions.<br>Two options are available: |
|                      | <ul> <li>Single geographic region: Use the bandwidth<br/>package between regions in the same geographic<br/>region.</li> </ul>                                                   |
|                      | <ul> <li>Across geographic regions: Use the bandwidth<br/>package between regions in different geographic<br/>regions.</li> </ul>                                                |
| Geographic<br>Region | Specifies the geographic region.                                                                                                    |

| Parameter            | Description                                                                                                    |
|----------------------|----------------------------------------------------------------------------------------------------|
| Bandwidth            | Specifies the bandwidth you require for network<br>communications across regions, in Mbit/s. The sum of all<br>inter-region bandwidths you assign cannot exceed the<br>total bandwidth of the bandwidth package. Assign the<br>bandwidth based on your network plan. |
| Tag                  | Identifies the bandwidth package. A tag consists of a key<br>and a value. You can add 20 tags to a bandwidth<br>package.                                                                                                    |
|                      | Tag keys and values must meet the requirements listed in <b>Table 4-7</b> .                                                                                                    |
|                      | <b>NOTE</b><br>If a predefined tag has been created on TMS, you can directly<br>select the corresponding tag key and value.                                                                                                    |
|                      | For details about predefined tags, see <b>Predefined Tags</b> .                                                                                                    |
| Required<br>Duration | Specifies how long you require the bandwidth package for.                                                                                                    |
|                      | Auto renewal is supported.                                                                                                    |
| Cloud<br>Connection  | Specifies the cloud connection you want to bind the bandwidth package to.                                                                                                    |
|                      | Two options are available, <b>Bind now</b> and <b>Bind later</b> .                                                                                                    |

 Table 4-7 Tag key and value requirements

| Parameter | Requirements                                                                                                    |
|-----------|----------------------------------------------------------------------------------------------------|
| Key       | <ul> <li>Cannot be left blank.</li> </ul>                                                                                                 |
|           | <ul> <li>Must be unique for each resource.</li> </ul>                                                                                     |
|           | – Can contain a maximum of 36 characters.                                                                                                 |
|           | <ul> <li>Can contain only letters, digits, hyphens, underscores, and<br/>Unicode characters from \u4e00 to \u9fff.</li> </ul>             |
| Value     | - Can be left blank.                                                                                                    |
|           | - Can contain a maximum of 43 characters.                                                                                                 |
|           | <ul> <li>Can contain only letters, digits, period, hyphens,<br/>underscores, and Unicode characters from \u4e00 to<br/>\u9fff.</li> </ul> |

- 4. Confirm the information and click **Pay Now**.
- 5. Click Pay.

Go back to the bandwidth package list and locate the bandwidth package. If its status changes to **Normal**, you can bind the bandwidth package to the cloud connection.

## Bind the bandwidth package to the cloud connection.

Bind the purchased bandwidth package to the created cloud connection to enable communication between network instances.

- 1. In the cloud connection list, click the name of the created cloud connection.
- 2. On the **Bound Bandwidth Packages** tab, click **Bind Bandwidth Package**.
- 3. Select the purchased bandwidth package and bind it to the cloud connection.

**Step 5** Assign inter-region bandwidth.

Bandwidth

Bandwidth

package

- 1. In the cloud connection list, click the name of the created cloud connection.
- 2. Click Inter-Region Bandwidths.
- 3. Click **Assign Inter-Region Bandwidth** and configure the parameters based on **Table 4-8**.

| Parameter | Description                                                                  |
|-----------|------------------------------------------------------------------------------|
| Regions   | Specifies the two regions between which network communications are required. |

Specifies the bandwidth package you want to bind to

The sum of all inter-region bandwidths you assign cannot exceed the total bandwidth of the bandwidth

Specifies the bandwidth you require for communications

 Table 4-8 Parameters required for assigning inter-region bandwidth

the cloud connection.

#### 4. Click **OK**.

Now the VPCs in the two regions can communicate with each other.

between regions, in Mbit/s.

#### **NOTE**

The default security group rule denies all the inbound traffic. Ensure that security group rules in both directions are correctly configured for resources in the regions to ensure normal communications.

package. Plan the bandwidth in advance.

#### ----End

# 4.2 Connecting VPCs in Different Accounts

### **Process Description**

If you want to connect VPCs in your account to the VPCs in another user's account, you can create a cloud connection, request this other user to allow you to load their VPCs to the cloud connection, and load all the VPCs to the cloud connection. Then, purchase a bandwidth package and assign bandwidths between regions so that VPCs in these regions can communicate with each other. If a VPC is outside the Chinese mainland and other VPCs are inside the Chinese mainland, you need to apply for a cross-border permit before you purchase bandwidth packages.

### Figure 4-5 shows an example.

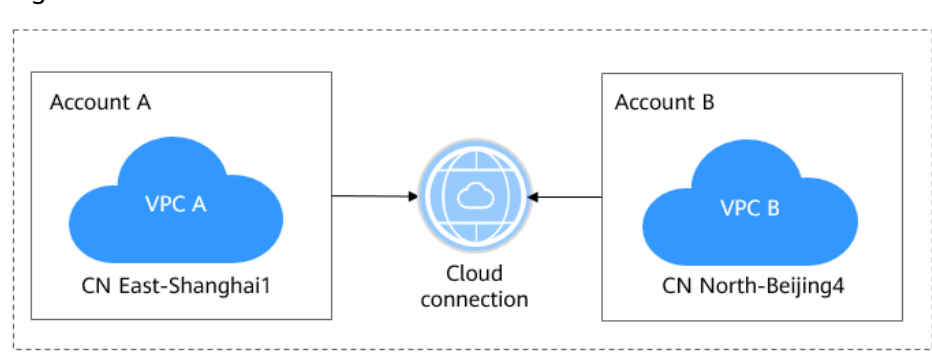

**Figure 4-5** Network communications among VPCs in different accounts and regions

**Figure 4-6** illustrates how you can enable network communications among VPCs that are in different accounts and regions.

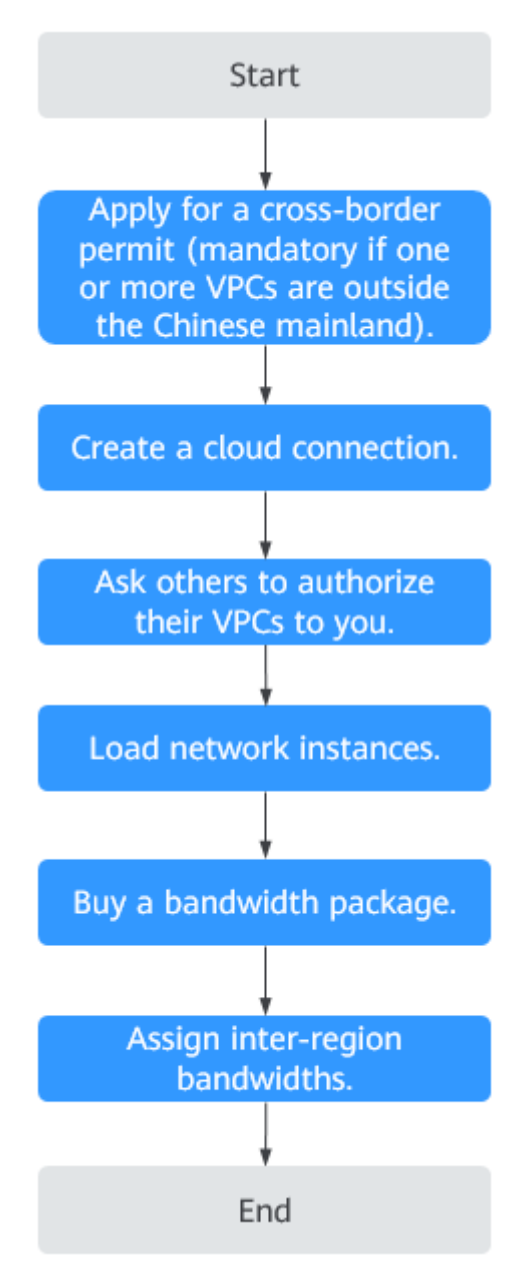

Figure 4-6 Process for enabling network communications among VPCs

# Procedure

**Step 1** Apply for a cross-border permit.

Skip this step if you do not require cross-border communications.

Apply for a cross-border permit only when a VPC to be connected is outside the Chinese mainland and other VPCs are inside the Chinese mainland.

- 1. Log in to the management console.
- 2. Hover on to display **Service List** and choose **Networking** > **Cloud Connect**.

- 3. In the navigation pane on the left, choose **Cloud Connect** > **Bandwidth Packages**.
- 4. On the displayed page, click **apply now**.
  - The Cross-Border Service Application System page is displayed.
- 5. On the application page, configure the parameters and upload the required materials.

| Parameter                  | Description                                                                                                    |
|----------------------------|----------------------------------------------------------------------------------------------------|
| Applicant Name             | The applicant name, which must be the same as the company name in the <i>Letter of Commitment to Information Security</i> . |
| Huawei Cloud UID           | The account ID to log in to the management console. You can take the following steps to obtain your account ID.             |
|                            | 1. Log in to the management console.                                                                                        |
|                            | <ol><li>Click the username in the upper right corner and<br/>select My Credentials from the drop-down list.</li></ol>       |
|                            | 3. On the <b>API Credentials</b> page, view the <b>Account ID</b> .                                                         |
| Type of Product            | Select <b>Cloud Connect</b> .                                                                                               |
| Bandwidth (M)              | The bandwidth must be the same as the bandwidth in the <i>Letter of Commitment to Information Security</i> .                |
|                            | The information is for reference only and does not affect the actual service bandwidth.                                     |
| Start Date                 | For reference only                                                                                                    |
| Termination Date           | For reference only                                                                                                    |
| Customer Type              | Select a type based on the actual situation.                                                                                |
| Country of the<br>Customer | Country where the applicant is located.                                                                                     |
| Contact Name               | -                                                                                                    |
| Contact Number             | -                                                                                                    |
| Type of ID                 | -                                                                                                    |
| ID Number                  | -                                                                                                    |
| Scope of Business          | Briefly describe the main business.                                                                                         |
| Number of<br>Employees     | For reference only                                                                                                    |
| Per Capita<br>Bandwidth    | For reference only                                                                                                    |

| Table 4-9 Online cross-border permit applica |
|----------------------------------------------|
|----------------------------------------------|

| Parameter                  | Description                                                                                      |
|----------------------------|--------------------------------------------------------------------------------------------------|
| Branch Location<br>Country | Country where the applicant branch is located. Set this parameter based on the actual situation. |

#### Table 4-10 Required materials

| Material                                                                                                    | Signature | Seal     | Description                                                                                                    |
|----------------------------------------------------------------------------------------------------|-----------|----------|----------------------------------------------------------------------------------------------------|
| A scanned copy of<br>your company's<br>business license                                                                                                    | N/A       | Required | For the position of<br>the seal, see the<br>template provided by<br>Huawei Cloud.                                                                                                    |
| A scanned copy of<br>the <i>Huawei Cloud</i><br><i>Cross-Border Circuit</i><br><i>Service Agreement</i>                                                                         | Required  | Required | <ul> <li>Sign the material<br/>on the signature<br/>block.</li> <li>Stamp the seal<br/>over the<br/>signature.</li> </ul>                                                                                     |
| A scanned copy of<br>the <i>China Unicom</i><br><i>Letter of</i><br><i>Commitment to</i><br><i>Information Security</i><br><i>of the Cross-Border</i><br><i>Circuit Service</i> | Required  | Required | <ul> <li>Sign the material<br/>on the signature<br/>block.</li> <li>Stamp the seal<br/>over the<br/>signature.</li> <li>Specify the<br/>bandwidth you<br/>estimated and<br/>your company<br/>name.</li> </ul> |

#### 6. Click **Submit**.

**Step 2** Create a cloud connection.

- 1. Log in to the management console.
- 2. Hover on the upper left corner to display **Service List** and choose **Networking > Cloud Connect**.
- 3. On the **Cloud Connections** page, click **Create Cloud Connection**.

# Figure 4-7 Create Cloud Connection

| Create Cloud (       | Connection                                                                                                    | × |
|----------------------|----------------------------------------------------------------------------------------------------|---|
| * Name               | cloudconnect                                                                                                    |   |
| ★ Enterprise Project | Select V Q ⑦ Create Enterprise Project                                                                                                    |   |
| * Scenario           | VPC                                                                                                    |   |
|                      | If you select VPC here, only VPCs or virtual gateways can use this cloud connection.                                                      |   |
| Tag                  | It is recommended that you use TMS's predefined tag function to add the same tag to different cloud resources. View predefined tags $\ Q$ |   |
|                      | Tag key Tag value                                                                                                    |   |
|                      | You can add 20 more tags.                                                                                                    |   |
| Description          |                                                                                                    |   |
|                      | 0/065                                                                                                    |   |
|                      | 0/255 %                                                                                                    |   |
|                      | Cancel                                                                                                    |   |

4. Configure the parameters based on Table 4-11.

| <b>Table 4-11</b> P | Parameters | required | for | creating | а | cloud | connection |
|---------------------|------------|----------|-----|----------|---|-------|------------|
|---------------------|------------|----------|-----|----------|---|-------|------------|

| Parameter             | Description                                                                                                    |  |  |
|-----------------------|----------------------------------------------------------------------------------------------------|--|--|
| Name                  | Specifies the cloud connection name.                                                                                 |  |  |
|                       | The name can contain 1 to 64 characters, including letters, digits, underscores (_), hyphens (-), and periods (.).   |  |  |
| Enterprise<br>Project | Provides a cloud resource management mode, in which cloud resources and members are centrally managed by project.    |  |  |
| Scenario              | <b>VPC</b> : VPCs or virtual gateways can use this cloud connection.                                                 |  |  |
| Tag                   | Identifies the cloud connection. A tag consists of a key and a value. You can add 20 tags to a cloud connection.     |  |  |
|                       | Tag keys and values must meet the requirements listed in <b>Table 4-12</b> .                                         |  |  |
|                       | NOTE<br>If a predefined tag has been created on TMS, you can directly<br>select the corresponding tag key and value. |  |  |
|                       | For details about predefined tags, see <b>Predefined Tags</b> .                                                      |  |  |

| Parameter   | Description                                                    |
|-------------|----------------------------------------------------------------|
| Description | Provides supplementary information about the cloud connection. |
|             | The description can contain a maximum of 255 characters.       |

Table 4-12 Tag key and value requirements

| Parameter | Requirements                                                                                                    |
|-----------|----------------------------------------------------------------------------------------------------|
| Кеу       | <ul> <li>Cannot be left blank.</li> <li>Must be unique for each resource.</li> <li>Can contain a maximum of 36 characters.</li> <li>Can contain only letters, digits, hyphens, and underscores.</li> </ul> |
| Value     | <ul> <li>Can be left blank.</li> <li>Can contain a maximum of 43 characters.</li> <li>Can contain only letters, digits, period, hyphens, and underscores.</li> </ul>                                       |

**Step 3** Request the other user to allow you to load their VPCs to your cloud connection.

If your VPCs need to communicate with the VPCs of another user, ask this other user to grant you the permissions to load their VPCs to your cloud connection. This other user can take the following steps to grant you the permissions to load their VPCs:

- 1. In the navigation pane, choose **Cloud Connect** > **Cross-Account Authorization**.
- 2. Click Network Instances Authorized by Me.
- 3. Click Authorize Network Instance.

Configure the parameters based on Table 4-13.

| Parameter                   | Description                                                                   |
|-----------------------------|-------------------------------------------------------------------------------|
| Region                      | Specifies the region where the VPC is located.                                |
| VPC                         | Specifies the VPC to be loaded to your cloud connection.                      |
| Peer Account ID             | Specifies the ID of your account.                                             |
| Peer Cloud<br>Connection ID | Specifies the ID of your cloud connection to which the VPCs are to be loaded. |

**Table 4-13** Parameters required for asking the other user to grant the permissions on access to their VPCs

| Parameter | Description                                                                       |
|-----------|-----------------------------------------------------------------------------------|
| Remarks   | Provides supplementary information about cross-<br>account authorization, if any. |

#### Figure 4-8 Cross-account authorization

| Authorize Network                                                        | Instance                                                                                                    |                                                                  |
|--------------------------------------------------------------------------|----------------------------------------------------------------------------------------------------|------------------------------------------------------------------|
| Each VPC can be auth<br>load the authorized VP<br>and the peer account's | orized only to one peer account and peer cloud conn<br>C onto the specified cloud connection, allowing com<br>network. | lection. The peer account can<br>munication between your network |
| ★ Region                                                                 | ~                                                                                                    |                                                                  |
| * VPC ⑦                                                                  | Select                                                                                                    | ~ Q                                                              |
| * Peer Account ID (                                                      |                                                                                                    |                                                                  |
| * Peer Cloud Connection ID                                               |                                                                                                    |                                                                  |
| Remarks                                                                  |                                                                                                    |                                                                  |
|                                                                          |                                                                                                    | 0/64 //                                                          |
|                                                                          |                                                                                                    | Cancel                                                           |

**Step 4** Load network instances.

Load the VPCs that need to communicate with each other to the cloud connection. To load a VPC in this other user's account, perform the following steps:

- 1. Log in to the management console
- 2. In the cloud connection list, locate the cloud connection and click its name.
- 3. Click Network Instances.
- 4. Click Load Network Instance.
- Select Peer account for Account, select this other user's account ID, project ID, and the VPC, and specify the CIDR blocks.
   For details, see Table 4-14.

| Table 4-14 Parameters for loading | g network instances across accounts |
|-----------------------------------|-------------------------------------|
|-----------------------------------|-------------------------------------|

| Parameter          | Description                                                                          |
|--------------------|--------------------------------------------------------------------------------------|
| Account            | Specifies whether the network instance is in the current account or another account. |
| Peer Account<br>ID | Specifies the ID of this other user's account.                                       |
| Region             | Specifies the region where the VPC is located.                                       |

| Parameter       | Description                                                                                                    |
|-----------------|----------------------------------------------------------------------------------------------------|
| Peer Project ID | Specifies the project ID of the VPC in the other user's account.                                               |
| Instance Type   | Specifies the type of the network instance to be loaded.<br>Currently, you can load only VPCs across accounts. |
| Peer VPC        | Specifies the ID of the VPC you want to load.                                                                  |
| VPC CIDR Block  | Specifies the subnets of the VPC you want to load and the custom CIDR blocks.                                  |
| Remarks         | Provides supplementary information about the network instance.                                                 |

#### Figure 4-9 Loading a network instance

#### Load Network Instance

| <ul> <li>Each network instar<br/>can be loaded onto<br/>authorization.</li> </ul> | nce can be loaded onto only one cloud connection. If a VPC has a virtua<br>the cloud connection. Network instances of other users can be loaded o   | I gateway associated, either the VPC or the gateway<br>into cloud connections only after the users provide |
|-----------------------------------------------------------------------------------|----------------------------------------------------------------------------------------------------|----------------------------------------------------------------------------------------------------|
| Account                                                                           | Current account Peer account                                                                                                    |                                                                                                    |
| ★ Peer Account ID                                                                 | Select                                                                                                    | ~                                                                                                    |
| * Region                                                                          | Select                                                                                                    | ~                                                                                                    |
| * Peer Project ID                                                                 | Select                                                                                                    | ~                                                                                                    |
| ★ Instance Type                                                                   | VPC<br>After a VPC is loaded onto a cloud connection, this VPC can commun<br>different regions that have already been loaded onto the same cloud of | icate with other network instances in the same region or<br>connection.                                    |
| * Peer VPC                                                                        | -Select                                                                                                    | ~                                                                                                    |
| * VPC CIDR Block ⑦                                                                | Enter IP CIDR blocks, with each on a separate line. Example: 192.168.0.0/16 172.16.0.0/12                                                           | 0                                                                                                    |
|                                                                                   | Adding 100.64.0.0/10 may cause cloud services such as OBS, DNS, a                                                                                   | and API Gateway to become unavailable.                                                                     |
| Remarks                                                                           |                                                                                                    |                                                                                                    |
|                                                                                   | 0                                                                                                    | //64 2                                                                                                    |
|                                                                                   |                                                                                                    | (Cancel) OK                                                                                                |

7. Click **Load Another Instance** to add all the VPCs that need to communicate with each other. Then click the **Network Instances** tab to view the VPCs you loaded.

×

## 

You can load a network instance to only one cloud connection.

A VPC and the associated virtual gateway cannot be both loaded.

If the VPCs are in another user's account, you need to request for the permissions to load the network instances before you can load them to your cloud connection.

#### **Step 5** Buy a bandwidth package and bind it to the created cloud connection.

By default, the system allocates 10 kbit/s of bandwidth for testing network connectivity across regions. To ensure normal network communications between regions in the same geographic region or across geographic regions, you need to purchase a bandwidth package and bind it to a cloud connection.

#### **NOTE**

One cloud connection can only have one bandwidth package regardless of if the cloud connection is used for communications within a geographic region or between geographic regions. For example, if network instances are in the Chinese mainland and Asia Pacific, your cloud connection can only have one bandwidth package.

#### Buy a bandwidth package.

- 1. In the navigation pane on the left, choose **Cloud Connect** > **Bandwidth Packages**.
- 2. Click Buy Bandwidth Package.
- 3. Configure the parameters based on **Table 4-15** and click **Buy Now**.

| Parameter     | Description                                                                                                    |
|---------------|----------------------------------------------------------------------------------------------------|
| Billing Mode  | Specifies how you want the bandwidth package to be billed. Currently, only <b>Yearly/Monthly</b> is available.                                                                   |
| Name          | Specifies the bandwidth package name.<br>The name can contain 1 to 64 characters, including<br>letters, digits, underscores (_), hyphens (-), and periods<br>(.).                |
| Billed By     | Specifies by what you want the bandwidth package to be billed.                                                                                                    |
| Applicability | Specifies whether you want to use the bandwidth<br>package for network communications within a<br>geographic region or between geographic regions.<br>Two options are available: |
|               | <ul> <li>Single geographic region: Use the bandwidth<br/>package between regions in the same geographic<br/>region.</li> </ul>                                                   |
|               | <ul> <li>Across geographic regions: Use the bandwidth<br/>package between regions in different geographic<br/>regions.</li> </ul>                                                |

| Parameter            | Description                                                                                                    |
|----------------------|----------------------------------------------------------------------------------------------------|
| Geographic<br>Region | Specifies the geographic region.                                                                                                    |
| Bandwidth            | Specifies the bandwidth you require for network<br>communications across regions, in Mbit/s. The sum of all<br>inter-region bandwidths you assign cannot exceed the<br>total bandwidth of the bandwidth package. Assign the<br>bandwidth based on your network plan.<br>Unit: Mbit/s |
| Tag                  | Identifies the bandwidth package. A tag consists of a key<br>and a value. You can add 20 tags to a bandwidth<br>package.                                                                                                    |
|                      | Tag keys and values must meet the requirements listed in <b>Table 4-16</b> .                                                                                                    |
|                      | <b>NOTE</b><br>If a predefined tag has been created on TMS, you can directly<br>select the corresponding tag key and value.<br>For details about predefined tags, see <b>Predefined Tags</b> .                                                                                       |
| Required<br>Duration | Specifies how long you require the bandwidth package for.                                                                                                    |
|                      | Auto renewal is supported.                                                                                                    |
| Cloud<br>Connection  | Specifies the cloud connection you want to bind the bandwidth package to.                                                                                                    |
|                      | Two options are available, <b>Bind now</b> and <b>Bind later</b> .                                                                                                    |

#### Table 4-16 Tag key and value requirements

| Parameter | Requirements                                                                                                    |
|-----------|----------------------------------------------------------------------------------------------------|
| Кеу       | <ul> <li>Cannot be left blank.</li> </ul>                                                                                                 |
|           | <ul> <li>Must be unique for each resource.</li> </ul>                                                                                     |
|           | – Can contain a maximum of 36 characters.                                                                                                 |
|           | <ul> <li>Can contain only letters, digits, hyphens, underscores, and<br/>Unicode characters from \u4e00 to \u9fff.</li> </ul>             |
| Value     | - Can be left blank.                                                                                                    |
|           | – Can contain a maximum of 43 characters.                                                                                                 |
|           | <ul> <li>Can contain only letters, digits, period, hyphens,<br/>underscores, and Unicode characters from \u4e00 to<br/>\u9fff.</li> </ul> |

- 4. Confirm the information and click **Pay Now**.
- 5. Click Pay.

Go back to the bandwidth package list and locate the bandwidth package. If its status changes to **Normal**, you can bind the bandwidth package to the cloud connection.

#### Bind the bandwidth package to the cloud connection.

Bind the purchased bandwidth package to the created cloud connection to enable communication between network instances.

- 1. In the cloud connection list, click the name of the created cloud connection.
- 2. On the **Bound Bandwidth Packages** tab, click **Bind Bandwidth Package**.
- 3. Select the purchased bandwidth package and bind it to the cloud connection.

**Step 6** Assign inter-region bandwidth.

- 1. In the cloud connection list, click the name of the created cloud connection.
- 2. Click Inter-Region Bandwidths.
- 3. Click **Assign Inter-Region Bandwidth** and configure the parameters based on **Table 4-17**.

| Parameter            | Description                                                                                                    |
|----------------------|----------------------------------------------------------------------------------------------------|
| Regions              | Specifies the two regions between which network communications are required.                                                                 |
| Bandwidth<br>Package | Specifies the bandwidth package you want to bind to the cloud connection.                                                                    |
| Bandwidth            | Specifies the bandwidth you require for communications between regions, in Mbit/s.                                                           |
|                      | The sum of all inter-region bandwidths you assign cannot exceed the total bandwidth of the bandwidth package. Plan the bandwidth in advance. |

**Table 4-17** Parameters required for assigning inter-region bandwidth

#### 4. Click OK.

Now the VPCs in the two regions can communicate with each other.

#### **NOTE**

The default security group rule denies all the inbound traffic. Ensure that security group rules in both directions are correctly configured for resources in the regions to ensure normal communications.

----End

# **5** Connecting On-Premises Data Centers to VPCs in Different Regions

# **5.1 Process Overview**

To enable on-premises data centers to communicate with VPCs in different regions, connect each data center to a VPC using Direct Connect. Then create a cloud connection and load all the VPCs and virtual gateways used by Direct Connect to the cloud connection. If you require VPCs of another user, ask this other user to grant the permissions to load their VPCs to your cloud connection. Finally, purchase bandwidth packages and assign bandwidth between VPCs in different regions so that they can communicate with each other. If a VPC or on-premises data center is outside the Chinese mainland and other VPCs or on-premises data centers are inside the Chinese mainland, you need to apply for a cross-border permit before you purchase bandwidth packages.

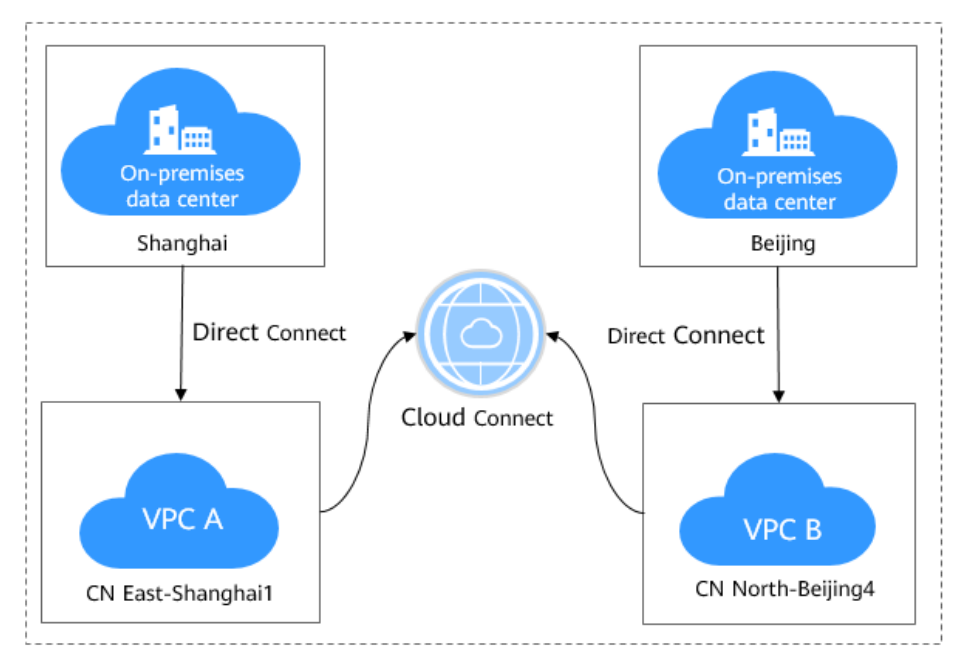

**Figure 5-1** Network communications between on-premises data centers and VPCs in different regions

**Figure 5-2** illustrates how you can enable network communications between data centers and VPCs across regions.

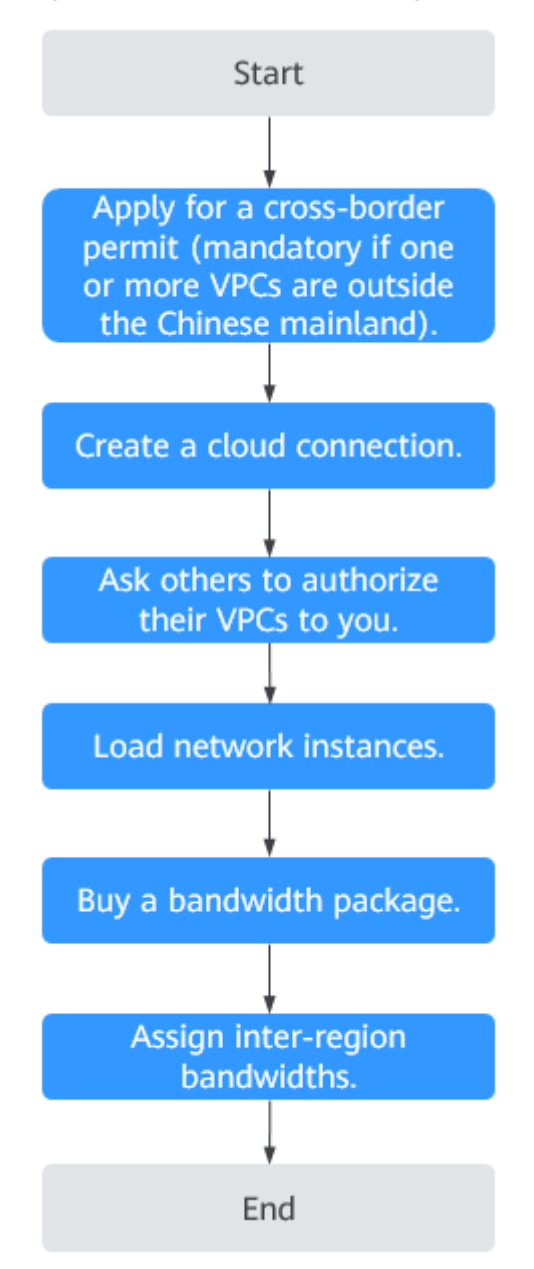

Figure 5-2 Process for enabling network communications

# 5.2 Connecting On-Premises Data Centers to the Cloud

## **Scenarios**

Connect each data center to a nearest VPC using Direct Connect.

# Procedure

For details, see **Direct Connect Quick Start**.

## D NOTE

When you create virtual gateways, the VPC CIDR block of each virtual gateway must include IP address ranges of the VPCs required for communication with on-premises data centers based on your network plan.

# 5.3 Step 1: Apply for a Cross-Border Permit

## Scenarios

You need to apply for a cross-border permit only when a VPC to be connected is outside the Chinese mainland and other VPCs are inside the Chinese mainland.

Skip this step if you do not require cross-border communications in your network plan.

## Procedure

- 1. Log in to the management console.
- 2. Hover on to display **Service List** and choose **Networking** > **Cloud Connect**.
- 3. In the navigation pane on the left, choose **Cloud Connect** > **Bandwidth Packages**.
- 4. On the displayed page, click **apply now**.

The Cross-Border Service Application System page is displayed.

5. On the application page, configure the parameters and upload the required materials.

| Parameter        | Description                                                                                                    |
|------------------|----------------------------------------------------------------------------------------------------|
| Applicant Name   | The applicant name, which must be the same as the company name in the <i>Letter of Commitment to Information Security</i> . |
| Huawei Cloud UID | The account ID to log in to the management console. You can take the following steps to obtain your account ID.             |
|                  | 1. Log in to the management console.                                                                                        |
|                  | <ol><li>Click the username in the upper right corner and<br/>select My Credentials from the drop-down list.</li></ol>       |
|                  | 3. On the <b>API Credentials</b> page, view the <b>Account ID</b> .                                                         |
| Type of Product  | Select <b>Cloud Connect</b> .                                                                                               |

Table 5-1 Online cross-border permit application

| Parameter                  | Description                                                                                                    |
|----------------------------|----------------------------------------------------------------------------------------------------|
| Bandwidth (M)              | The bandwidth must be the same as the bandwidth<br>in the <i>Letter of Commitment to Information Security</i> .<br>The information is for reference only and does not |
|                            | affect the actual service bandwidth.                                                                                                    |
| Start Date                 | For reference only                                                                                                    |
| Termination Date           | For reference only                                                                                                    |
| Customer Type              | Select a type based on the actual situation.                                                                                                    |
| Country of the<br>Customer | Country where the applicant is located.                                                                                                    |
| Contact Name               | -                                                                                                    |
| Contact Number             | -                                                                                                    |
| Type of ID                 | -                                                                                                    |
| ID Number                  | -                                                                                                    |
| Scope of Business          | Briefly describe the main business.                                                                                                    |
| Number of<br>Employees     | For reference only                                                                                                    |
| Per Capita<br>Bandwidth    | For reference only                                                                                                    |
| Branch Location<br>Country | Country where the applicant branch is located. Set this parameter based on the actual situation.                                                                      |

 Table 5-2 Required materials

| Material                                                                                                | Signature | Seal     | Description                                                                                                |
|----------------------------------------------------------------------------------------------------|-----------|----------|----------------------------------------------------------------------------------------------------|
| A scanned copy of<br>your company's<br>business license                                                 | N/A       | Required | For the position of<br>the seal, see the<br>template provided by<br>Huawei Cloud.                          |
| A scanned copy of<br>the <i>Huawei Cloud</i><br><i>Cross-Border Circuit</i><br><i>Service Agreement</i> | Required  | Required | <ul> <li>Sign the material<br/>on the signature<br/>block.</li> <li>Stamp the seal<br/>over the</li> </ul> |
|                                                                                                    |           |          | over the signature.                                                                                        |

| Material                                                                        | Signature | Seal     | Description                                                                                    |
|---------------------------------------------------------------------------------|-----------|----------|------------------------------------------------------------------------------------------------|
| A scanned copy of<br>the <i>China Unicom</i><br><i>Letter of</i>                | Required  | Required | <ul> <li>Sign the material<br/>on the signature<br/>block.</li> </ul>                          |
| Commitment to<br>Information Security<br>of the Cross-Border<br>Circuit Service |           |          | • Stamp the seal over the signature.                                                           |
| Circuit Service                                                                 |           |          | <ul> <li>Specify the<br/>bandwidth you<br/>estimated and<br/>your company<br/>name.</li> </ul> |

6. Click Submit.

# 5.4 Step 2: Create a Cloud Connection

# Procedure

- 1. Log in to the management console.
- 2. Hover on the upper left corner to display **Service List** and choose **Networking > Cloud Connect**.
- 3. On the **Cloud Connections** page, click **Create Cloud Connection**.

# Figure 5-3 Create Cloud Connection

| Create Cloud (       | Connection                                                                                                    | × |
|----------------------|----------------------------------------------------------------------------------------------------|---|
| ★ Name               | cloudconnect                                                                                                    |   |
| ★ Enterprise Project | -Select- V Q ⑦ Create Enterprise Project                                                                                                    |   |
| * Scenario           | VPC                                                                                                    |   |
| Tag                  | If you select VPC here, only VPCs or virtual gateways can use this cloud connection. It is recommended that you use TMS's predefined tag function to add the same tag to different cloud resources. View predefined tags Tag key Tag value You can add 20 more tags. |   |
| Description          | 0/255 2                                                                                                    |   |
|                      | Cancel                                                                                                    |   |

4. Configure the parameters based on **Table 5-3**.

#### Table 5-3 Parameters

| Parameter          | Description                                                                                                    |  |
|--------------------|----------------------------------------------------------------------------------------------------|--|
| Name               | Specifies the cloud connection name.                                                                                     |  |
|                    | The name can contain 1 to 64 characters,<br>including letters, digits, underscores (_), hyphens<br>(-), and periods (.). |  |
| Enterprise Project | Provides a cloud resource management mode, in which cloud resources and members are centrally managed by project.        |  |
| Scenario           | <b>VPC</b> : VPCs or virtual gateways can use this cloud connection.                                                     |  |

| Parameter   | Description                                                                                                    |
|-------------|----------------------------------------------------------------------------------------------------|
| Tag         | Identifies the cloud connection. A tag consists of a key and a value. You can add 20 tags to a cloud connection.            |
|             | Tag keys and values must meet the requirements listed in <b>Table 5-4</b> .                                                 |
|             | <b>NOTE</b><br>If a predefined tag has been created on TMS, you can<br>directly select the corresponding tag key and value. |
|             | For details about predefined tags, see <b>Predefined Tags</b> .                                                             |
| Description | Provides supplementary information about the cloud connection.                                                              |
|             | The description can contain a maximum of 255 characters.                                                                    |

Table 5-4 Tag key and value requirements

| Parameter | Requirements                                                                                                    |
|-----------|----------------------------------------------------------------------------------------------------|
| Кеу       | <ul> <li>Cannot be left blank.</li> <li>Must be unique for each resource.</li> <li>Can contain a maximum of 36 characters.</li> <li>Can contain only letters, digits, hyphens, and underscores.</li> </ul> |
| Value     | <ul> <li>Can be left blank.</li> <li>Can contain a maximum of 43 characters.</li> <li>Can contain only letters, digits, period, hyphens, and underscores.</li> </ul>                                       |

# 5.5 Step 3: Ask for the Permissions to Load the VPCs

# Scenarios

If your network needs to communicate with the VPCs of other users, you need to ask the other users to grant you the permission to load their VPCs to your cloud connection.

Skip this step if your network plan does not involve communications with other user's VPCs.

#### **NOTE**

A VPC can only be authorized to one account. After the other user grants you the permissions, you can load the VPC to your cloud connection so that your network can communicate with this VPC

# Procedure

- 1. Log in to the management console.
- 2. Hover on the upper left corner to display **Service List** and choose **Networking > Cloud Connect**.
- 3. In the navigation pane, choose **Cloud Connect** > **Cross-Account Authorization**.
- 4. Click Network Instances Authorized by Me.
- 5. Click Authorize Network Instance.

Configure the parameters based on Table 5-5.

| Table 5-5 Parameters  | required   | for a       | asking | the o | ther | user | to | grant | the |
|-----------------------|------------|-------------|--------|-------|------|------|----|-------|-----|
| permissions on access | to their \ | <b>VPCs</b> | 5      |       |      |      |    |       |     |

| Parameter                   | Description                                                                       |
|-----------------------------|-----------------------------------------------------------------------------------|
| Region                      | Specifies the region where the VPC is located.                                    |
| VPC                         | Specifies the VPC to be loaded to your cloud connection.                          |
| Peer Account ID             | Specifies the ID of your account.                                                 |
| Peer Cloud Connection<br>ID | Specifies the ID of your cloud connection to which the VPCs are to be loaded.     |
| Remarks                     | Provides supplementary information about cross-<br>account authorization, if any. |

6. Click OK.

#### Figure 5-4 Cross-account authorization

| Authorize Network I                                                                                         | nstance                                                                                                    | X                |
|----------------------------------------------------------------------------------------------------|----------------------------------------------------------------------------------------------------|------------------|
| <ul> <li>Each VPC can be authorized VPC<br/>load the authorized VPC<br/>and the peer account's r</li> </ul> | rized only to one peer account and peer cloud connection. The peer accoun<br>onto the specified cloud connection, allowing communication between your<br>network. | t can<br>network |
| ★ Region                                                                                                    | v                                                                                                    |                  |
| * VPC ⑦                                                                                                    | Select V                                                                                                    | Q                |
| ★ Peer Account ID ⑦                                                                                         |                                                                                                    |                  |
| ★ Peer Cloud Connection ID                                                                                  |                                                                                                    |                  |
| Remarks                                                                                                    |                                                                                                    |                  |
|                                                                                                    | 0/64                                                                                                    |                  |
|                                                                                                    | Cancel                                                                                                    | ОК               |

# 5.6 Step 4: Load Network Instances

## **Scenarios**

Load the VPCs and virtual gateways to the cloud connection based on your network plan.

# Procedure

- 1. Log in to the management console.
- Hover on the upper left corner to display Service List and choose Networking > Cloud Connect.
- 3. In the cloud connection list, click the name of the created cloud connection.
- 4. Under Network Instances, click Load Network Instance.
- 5. In the Load Network Instance dialog box, specify the account.
  - If the network instance is from the same account, select Current account. For details, see Connecting VPCs in the Same Account.

Configure the parameters based on Table 5-6 and then click OK.

 If the network instance is from another account, select Peer account. For details, see Connecting VPCs in Different Accounts.

Configure the parameters based on Table 5-7 and then click OK.

| Parameter | Description                                                                          |  |  |  |
|-----------|--------------------------------------------------------------------------------------|--|--|--|
| Account   | Specifies whether the network instance is in the current account or another account. |  |  |  |

**Table 5-6** Parameters for loading network instances in the current account

| Parameter                     | Description                                                                                                    |
|-------------------------------|----------------------------------------------------------------------------------------------------|
| Region                        | Specifies the region where the VPC you want to connect is located.                                                                                                    |
| Instance Type                 | Specifies the type of the network instance you want to load to the cloud connection.                                                                                                    |
|                               | Two options are available, <b>VPC</b> and <b>Virtual gateway</b> .                                                                                                    |
| VPC                           | Specifies the VPC you want to load to the cloud connection.                                                                                                    |
|                               | This parameter is mandatory if you have set <b>Instance</b><br><b>Type</b> to <b>VPC</b> .                                                                                                    |
| VPC CIDR Block                | Specifies the subnets of the VPC you want to load and the custom CIDR blocks.                                                                                                    |
|                               | If you have set <b>Instance Type</b> to <b>VPC</b> , configure the following two parameters:                                                                                                    |
|                               | • Subnet                                                                                                    |
|                               | Other CIDR Block                                                                                                    |
| Virtual Gateway               | Specifies the virtual gateway you want to load to the cloud connection. This parameter is mandatory if you have set <b>Instance Type</b> to <b>Virtual gateway</b> .                                                                                          |
| Virtual Gateway<br>CIDR Block | Specifies the VPC and the network segment route of the remote user site in the virtual gateway you want to load to the cloud connection. If you have set <b>Instance Type</b> to <b>Virtual gateway</b> , you need to configure the following two parameters: |
|                               | VPC CIDR Block                                                                                                    |
|                               | Remote Subnet                                                                                                    |
| Remarks                       | Provides supplementary information about the network instance.                                                                                                    |

| Table 5-7 Pa | rameters for | loading | network | instances | across | accounts |
|--------------|--------------|---------|---------|-----------|--------|----------|
|--------------|--------------|---------|---------|-----------|--------|----------|

| Parameter          | Description                                                                          |
|--------------------|--------------------------------------------------------------------------------------|
| Account            | Specifies whether the network instance is in the current account or another account. |
| Peer Account<br>ID | Specifies the ID of this other user's account.                                       |
| Region             | Specifies the region where the VPC you want to connect is located.                   |
| Peer Project ID    | Specifies the project ID of the VPC in the other user's account.                     |

| Parameter      | Description                                                                                                    |
|----------------|----------------------------------------------------------------------------------------------------|
| Instance Type  | Specifies the type of the network instance you want to load to the cloud connection. Two options are available, <b>VPC</b> and <b>Virtual gateway</b> . |
| Peer VPC       | Specifies the ID of the VPC you want to load.                                                                                                    |
| VPC CIDR Block | Specifies the subnets of the VPC you want to load and the custom CIDR blocks.                                                                           |
| Remarks        | Provides supplementary information about the network instance.                                                                                          |

#### D NOTE

- You can load a network instance to only one cloud connection.
- If a VPC is loaded, the associated virtual gateway cannot be loaded.
- 6. Click **Load Another Instance to load other VPCs and virtual gateways**. Then click **Network Instances** to view the network instances you loaded.

# 5.7 Step 5: Buy a Bandwidth Package

# **Scenarios**

To ensure normal network communications across regions regardless of if they are in the same geographic region or different geographic regions, you need to purchase a bandwidth package and bind it to a cloud connection. By default, the system allocates 10 kbit/s of bandwidth for testing network connectivity across regions.

#### **NOTE**

- One cloud connection can only have one bandwidth package regardless of if the cloud connection is used for communications within a geographic region or between geographic regions. For example, cloud connection A can only have one bandwidth package between the Chinese mainland and Asia Pacific.
- A bandwidth package can only be bound to one cloud connection.

# Procedure

#### Buy a bandwidth package.

- 1. Log in to the management console.
- 2. Hover on the upper left corner to display **Service List** and choose **Networking > Cloud Connect**.
- 3. In the navigation pane on the left, choose **Cloud Connect** > **Bandwidth Packages**.
- 4. Click **Buy Bandwidth Package**.

5. Configure the parameters based on **Table 5-8** and click **Buy Now**.

| Parameter         | Description                                                                                                    |
|-------------------|----------------------------------------------------------------------------------------------------|
| Billing Mode      | Specifies how you want the bandwidth package to be billed. Currently, only <b>Yearly/Monthly</b> is available.                                                                                                    |
| Name              | Specifies the bandwidth package name.<br>The name can contain 1 to 64 characters,<br>including digits, letters, underscores (_), hyphens<br>(-), and periods (.).                                                                                                    |
| Billed By         | Specifies by what you want the bandwidth package to be billed.                                                                                                    |
| Applicability     | Specifies whether you want to use the bandwidth<br>package for network communications within a<br>geographic region or between geographic regions.                                                                                                    |
|                   | <ul> <li>Single geographic region: Use the bandwidth<br/>package between regions in the same<br/>geographic region.</li> </ul>                                                                                                    |
|                   | <ul> <li>Across geographic regions: Use the bandwidth<br/>package between regions in different<br/>geographic regions.</li> </ul>                                                                                                    |
| Geographic Region | Specifies the geographic region.                                                                                                    |
| Bandwidth         | Specifies the bandwidth you require for network<br>communications across regions, in Mbit/s. The<br>sum of all inter-region bandwidths you assign<br>cannot exceed the total bandwidth of the<br>bandwidth package. Assign the bandwidth based<br>on your network plan.<br>Unit: Mbit/s |
| Тад               | Identifies the bandwidth package. A tag consists of a key and a value. You can add 20 tags to a bandwidth package.                                                                                                    |
|                   | Tag keys and values must meet the requirements listed in <b>Table 5-9</b> .                                                                                                    |
|                   | NOTE<br>If a predefined tag has been created on TMS, you can<br>directly select the corresponding tag key and value.                                                                                                    |
|                   | For details about predefined tags, see Predefined lags.                                                                                                    |
| Required Duration | Specifies how long you require the bandwidth package for.                                                                                                    |
|                   | Auto renewal is supported.                                                                                                    |

**Table 5-8** Parameters required for buying a bandwidth package

| Parameter        | Description                                                               |
|------------------|---------------------------------------------------------------------------|
| Cloud Connection | Specifies the cloud connection you want to bind the bandwidth package to. |
|                  | Two options are available, <b>Bind now</b> and <b>Bind</b><br>later.      |

#### Table 5-9 Tag key and value requirements

| Parameter | Requirements                                                                                                    |
|-----------|----------------------------------------------------------------------------------------------------|
| Кеу       | Cannot be left blank.                                                                                                    |
|           | Must be unique for each resource.                                                                                                    |
|           | Can contain a maximum of 36 characters.                                                                                                   |
|           | <ul> <li>Can contain only letters, digits, hyphens, underscores, and<br/>Unicode characters from \u4e00 to \u9fff.</li> </ul>             |
| Value     | Can be left blank.                                                                                                    |
|           | Can contain a maximum of 43 characters.                                                                                                   |
|           | <ul> <li>Can contain only letters, digits, period, hyphens,<br/>underscores, and Unicode characters from \u4e00 to<br/>\u9fff.</li> </ul> |

- 6. Confirm the information and click **Pay Now**.
- 7. Click Pay.

Go back to the bandwidth package list and locate the bandwidth package. If its status changes to **Normal**, you can bind the bandwidth package to the cloud connection.

#### Bind the bandwidth package to the cloud connection.

Bind the purchased bandwidth package to the cloud connection created in step 2.

- 1. Log in to the management console.
- 2. Hover on the upper left corner to display **Service List** and choose **Networking > Cloud Connect**.
- 3. In the cloud connection list, click the name of the cloud connection.
- 4. On the Bound Bandwidth Packages tab, click Bind Bandwidth Package.
- 5. Select the purchased bandwidth package and bind it to the cloud connection.

# 5.8 Step 6: Assign Inter-Region Bandwidths

## Scenarios

By default, the system allocates 10 kbit/s of bandwidth for testing network connectivity across regions. To ensure normal network communications, you need to assign inter-region bandwidths.

# Procedure

- 1. Log in to the management console.
- Hover on the upper left corner to display Service List and choose Networking > Cloud Connect.
- 3. In the cloud connection list, click the name of the created cloud connection.
- 4. Click Inter-Region Bandwidths.
- 5. Click **Assign Inter-Region Bandwidth** and configure the parameters based on **Table 5-10**.

| Parameter            | Description                                                                                                    |
|----------------------|----------------------------------------------------------------------------------------------------|
| Regions              | Specifies the two regions between which network communications are required.                                                                 |
| Bandwidth<br>Package | Specifies the bandwidth package you want to bind to the cloud connection.                                                                    |
| Bandwidth            | Specifies the bandwidth you require for communications between regions, in Mbit/s.                                                           |
|                      | The sum of all inter-region bandwidths you assign cannot exceed the total bandwidth of the bandwidth package. Plan the bandwidth in advance. |

### **Table 5-10** Parameters required for assigning inter-region bandwidth

### 6. Click **OK**.

Now the VPCs in the two regions can communicate with each other, and onpremises data centers can access all the VPCs loaded to the cloud connection.

#### **NOTE**

The default security group rule denies all the inbound traffic. Ensure that security group rules in both directions are correctly configured for resources in the regions to ensure normal communications.